# 1.- Instalación y Requisitos

Para el correcto funcionamiento de la versión electrónica del Libro del Edificio se deberá tener instalado en el ordenador donde se quiere ejecutar la aplicación Microsoft Word con versiones 2000, XP o superior.

Además una vez instalado Microsoft Word, se deberá configurar para que el Libro del Edificio pueda funcionar sobre él. Para esto se deberá permitir la ejecución de macros. Se deben seguir los siguientes pasos:

1. En el menú Herramientas se pulsa sobre la opción de Macro y luego sobre la opción de Seguridad.

| 🗃 Documento2 - Microsoft Word                                                                                                    | _ 8 ×              |
|----------------------------------------------------------------------------------------------------|--------------------|
| Archivo Edición Ver Insertar Eormato Herramientas Tabla Ventana 2                                                                                                    |                    |
| ○ 20 日 ○ 10 0       ○ 0       ○ 0       ○ 0       ○ 0       ○ 0       ○ 0       ○ 0       ○ 0       ○ 0       ○ 0       ○ 0       ○ 0       ○ 0       ○ 0       ○ 0       ○ 0       ○ 0       ○ 0       ○ 0       ○ 0       ○ 0       ○ 0       ○ 0       ○ 0       ○ 0       ○ 0       ○ 0       ○ 0       ○ 0       ○ 0       ○ 0       ○ 0       ○ 0       ○ 0       ○ 0       ○ 0       ○ 0       ○ 0       ○ 0       ○ 0       ○ 0       ○ 0       ○ 0       ○ 0       ○ 0       ○ 0       ○ 0       ○ 0       ○ 0       ○ 0       ○ 0       ○ 0       ○ 0       ○ 0       ○ 0       ○ 0       ○ 0       ○ 0       ○ 0       ○ 0       ○ 0       ○ 0       ○ 0       ○ 0       ○ 0       ○ 0       ○ 0       ○ 0       ○ 0       ○ 0       ○ 0       ○ 0       ○ 0       ○ 0       ○ 0       ○ 0       ○ 0       ○ 0       ○ 0       ○ 0       ○ 0       ○ 0       ○ 0       ○ 0       ○ 0       ○ 0       ○ 0       ○ 0       ○ 0       ○ 0       ○ 0       ○ 0       ○ 0       ○ 0       ○ 0       ○ 0       ○ 0       ○ 0       ○ 0       ○ 0       ○ 0       ○ 0       ○ 0       ○ 0       ○ 0                                                                                                    | • 0 • <u>A</u> • . |
|                                                                                                    |                    |
| Advocorrector<br>Control de cambios<br>Control de cambios<br>Control ne nines<br>Control ne nines<br>Control | ×                  |
|                                                                                                    |                    |
|                                                                                                    |                    |

2. En el menú de Seguridad hay dos opciones:

| Documento2 - Microsoft Word                                                                                                    |
|----------------------------------------------------------------------------------------------------|
| Archivo Edición Ver Insertar Eormato Herramientas Tabla Vegtana 2                                                                                                    |
| 🗅 🗳 🖬 🖓 🚱 🐧 💼 👳 - 🍓 🗂 🏭 📲 😨 🔅 Normal 🔹 Arial 💿 🔹 🕷 🖉 💿 🖉 - 🏒 - 🎍                                                                                                    |
| ▶ ● Seguridad 🖆 🋠 🔟 🐠 、 abi 🔽 🖼 😭 🖌 🛄 🏽 🛣 🛱 、 🔛 🖄 🛱 🖉 🖓 🔛 🔜 🛱 🗮 🛱 💆 🗒 A 🔯 🛠 .                                                                                                    |
|                                                                                                    |
| L 1 20 1 20 1 40 1 60 1 100 1 120 1 140 <u>A</u> 160 1                                                                                                    |
|                                                                                                    |
| Seguridad       ? X         Weilde seguridad       Eventes de confianza         * Alto. Sdo se ejecutarán las macros firmadas que proceden de functes de confianza. Las macros sin firmars de chabitan automáticamente.         * Medio. Puede elegir ejecutar o no macros que probabilemente no son seguras.         * Medio. Puede elegir ejecutar o no macros que probabilemente no son seguras.         * Medio. Puede elegir ejecutar o no macros que probabilemente no son seguras.         * Medio. Puede elegir ejecutar o no macros que probabilemente no son seguras.         * Medio. Puede elegir ejecutar o no macros que probabilemente no son seguras.         * Mo de pue todos lis documentos que atre son de confianza.         * No hay ningún antivirus instalado.         Mo hay ningún antivirus instalado.         * Aceptar |
|                                                                                                    |
| DBUDY + & G Agtoromas + \ \ □ □                                                                                                    |

- a. Activar Nivel de seguridad **Bajo**. De esta forma la aplicación del Libro del Edificio se ejecutara si ningún tipo de problema, pero tiene el inconveniente de que se deja abierto el Word a la ejecución de macros no permitidas.
- Activar Nivel de seguridad Medio (recomendado). Si se activa esta opción cada vez que carguemos el Libro del Edificio Word nos preguntara si queremos ejecutar las macros.

| Documento2 - Microsoft Word                                                     | - 8 ×                                  |
|---------------------------------------------------------------------------------|----------------------------------------|
| Archivo Edición Ver Insertar Eormato Herramientas Tabla Vegtana 2               |                                        |
| 🗅 🚁 🖬 🚓 🚯 🖎 🗠 + 🍓 🗂 🎟 👖 🏆 🤌 Normal 🔹 Arial 🔹 10 🔹 🕷 🗶 🗉 🗮 🗮 🖽 🖽 佳 佳 佳 俳 俳 🗔 - 🖉 | <u>A</u>                               |
| ▶ • • • • • • • • • • • • • • • • • • •                                         |                                        |
| <b>■ 1</b> • • • • • • • • • • • • • • • • • •                                  |                                        |
| ■ (****20********************************                                       | -                                      |
|                                                                                 | ************************************** |
| Digujo + 😓 💪 Autoformas - 🔪 🔪 🖸 😂 🖬 🦧 🖉 🕗 - 💆 - 📥 🚍 🚍 🚰 -                       |                                        |
| Pág. 1 Sec. 1 1/1 A 25 mm Lín. 1 Col. 1 GRB MCA EXT 508 Español (Es             |                                        |

En este caso habrá que indicar la opción de **Habilitar macros**. Y el funcionamiento del Libro del edificio será el correcto.

# 2.- Funcionamiento del programa.

## 2.1.- Carga del programa del Libro del Edificio

Al cargar el documento del **Libro del Edificio** por primera vez se indica el nombre del fichero del libro del edificio que queremos guardar. Cada vez que queremos realizar un nuevo Libro del Edificio deberemos abrir el fichero "**Libro del edificio.doc**" y almacenarlo con el nombre del libro que queremos iniciar. Luego habrá que abrir el fichero correspondiente al libro que queramos continuar. Es decir si guardamos nuestro libro como "libro1.doc", cuando queramos abrir dicho libro no abriremos el fichero "Libro del edificio.doc" sino "libro1.doc". Solo abriremos el fichero "Libro del edificio.doc" en el caso de que queramos crear un nuevo libro.

| Edifici | o de de     | nominación                                          |   | UK IL          |  |
|---------|-------------|-----------------------------------------------------|---|----------------|--|
| Vía p   | Bacaran 🥁 b | tu doolmentuu<br>the Statementuura                  |   | -              |  |
| Munic   |             | erthra solata<br>Interve<br>that up<br>etcas<br>Nas |   |                |  |
| Refer   |             | no el tallo Jedavo<br>elsularitivo<br>enade         |   |                |  |
|         | Tai C       | a antikasi                                          | 1 | Abs<br>Cecular |  |
|         |             | Ant come with incluse                               |   | 4              |  |
|         |             |                                                     |   |                |  |
|         |             |                                                     |   |                |  |
|         |             |                                                     |   |                |  |
|         |             |                                                     |   |                |  |

### 2.2.- Introducción de datos generales

Una vez que se tiene el nuevo libro del edificio a rellenar, se muestran las pantallas de introducción de datos generales. En estas plantillas se introducen los datos que luego el programa se encargará de distribuir por los lugares en los que corresponda en el documento. La primera Ficha a rellenar es la de **Datos Generales del Edificio**. En esta ficha se introducirán los datos del edificio, como pueden ser la dirección, el municipio o la referencia catastral.

| Image: State of the state of the state o |    |                                       | Eder D. propetano                                                                                                    |   |
|----------------------------------------------------------------------------------------------------|----|---------------------------------------|----------------------------------------------------------------------------------------------------|---|
| Image: State of the state of the state                |    | Thread Editor                         | ·                                                                                                    |   |
|                                                                                                    | 1  | Deter Generales (Pachas ) equatas ( D | ata (                                                                                                    |   |
| L.E. n°  PROYE  Arguitecto/s autor/es del proyecto: a  Brance de since.                                                                                                    |    |                                       |                                                                                                    |   |
|                                                                                                    |    | Internetical State                    | 2                                                                                                    |   |
|                                                                                                    | -  | Direction del Edites                  | (retra)                                                                                                    |   |
|                                                                                                    |    | Boar                                  | Second Contraction of Contraction of |   |
| L.E. n°  PROYE  Arguitecto/s autories del proyecto:                                                                                                    |    |                                       |                                                                                                    |   |
| Nordel<br>Reference Canada<br>PROYE<br>PROYE<br>Arquitecto/s autor/es del proyecto: a<br>B                                                                                                    |    | Cidgo Robal 20085                     |                                                                                                    |   |
| L.E. nº<br>PROYE<br>Arguitecto/s autor/es del proyecto: a<br>B                                                                                                    |    | Mantaka Marcia                        |                                                                                                    |   |
| PROYE Down Arguitecto/s autor/es del proyecto: a                                                                                                    | -  | Rafesencia Cattadod                   |                                                                                                    |   |
| L.E. nº<br>PROYE                                                                                                    | 12 | Petra del Bels                        | 81                                                                                                    | - |
| L.E. n° PROYE Arguitecto/s autor/es del proyecto:                                                                                                    |    |                                       |                                                                                                    |   |
| PROYE                                                                                                    |    | E                                     | ba 3.4                                                                                                    |   |
| PROYE                                                                                                    |    | her 11                                | 110.00                                                                                                    |   |
| PROYE                                                                                                    |    |                                       |                                                                                                    |   |
| PROYE Down                                                                                                    |    |                                       |                                                                                                    |   |
| Arquitecto/s autor/es del proyecto: a<br>b                                                                                                    |    | ROYE                                  | Rinke Dree                                                                                                    |   |
| Migurectors automes del proyecto: a<br>b                                                                                                    |    | and the factor day and the second     |                                                                                                    |   |
|                                                                                                    | É  | duttectors autories dei proyecti      | o: a                                                                                                    |   |
| recha de visado;                                                                                                    |    | echa de visado:                       |                                                                                                    |   |
| Annekasta (a disestantas da alera disektor di                                                                                                    |    | multanta la disenterlas da abra-      | disasters of                                                                                                    |   |

En la segunda ficha se deberán introducir las fechas de la vida del libro del edificio, como pueden ser la Fecha de la firma del acta de replanteo, o la Fecha de calificación definitiva. Todas las fechas pueden introducirse de la siguiente forma:

- **dd/mm/aa**, Donde dd corresponde al dia, mm al mes, y aa al año (ej. 12/05/01)
- dd/mm/aaaa. Donde dd corresponde al día, mm al mes, y aaaa al año con los 4 digitos (ej. 12/05/2001)
- ddmmaa o ddmmaaaa. Donde dd corresponde al día, mm al mes, y aa al año, ya sea con 2 o 4 dígitos, (ej. 120501). En este caso el programa se encargará de convertir la fecha en 12/05/01. Este formato de entrada tiene el propósito de acelerar la introducción de fechas ahorrando el tener que poner la barra separadora

| Pda D   | rda: 0. incurrenti                      |         |
|---------|-----------------------------------------|---------|
|         | Cata Sociale Table States   Mar         | -       |
|         | Pedra lines ante escentral 1100,0000    | 1       |
|         | Netwisecontrain their day               |         |
|         | Netty stock recoolshi                   |         |
|         | Tell'e karceloarge de door              |         |
|         | Egideni kentenengerik dise              |         |
|         | Portra estruccionente de defentes       |         |
|         | Petra al surrece de catadhai            |         |
|         | Polite conflicts after manua            |         |
|         | Manana Maciliana da minamal             |         |
|         | 14 poincie metanolare                   |         |
|         | Port a montum de desser l'adore de      | 100     |
|         | latan make drakate invested             |         |
|         | Mf Postado Rechardo Recipión Industrial |         |
| L.L.Y   | Professional and the second staff       | :ha 3.1 |
|         | Fedra Latitation annoles                |         |
|         | Egidene PP.2.                           |         |
|         | Pedro-mail: de paryects                 |         |
| PROY    | E Aliatar Gra                           |         |
| Arguite | e chuis autories del proyecto: a        |         |

En la última ficha se introducen los nombres de los agentes participantes en el desarrollo del edificio, como pueden ser el promotor o el jefe de obras. En estas entradas se permiten la introducción de varias líneas y es conveniente que si en cada agente aparece más de una persona cada nombre aparezca en una línea del campo. Es decir si existen dos promotores pues que el nombre de cada uno de los promotores aparezca en una línea del campo promotor.

| File D  |                                      |                              | Fdo D. Pro | рікати |         |
|---------|--------------------------------------|------------------------------|------------|--------|---------|
|         | Data German   Packet 199790          | [144]                        |            |        |         |
|         | (Transis)a                           | Rafiel Johnson<br>Rasilianti |            |        |         |
|         | =uncutate                            |                              |            | -      |         |
|         | Laboration de Cartesi                |                              |            |        |         |
|         | Cré schocke de série                 |                              |            | -      |         |
|         | Caracter San das agains das          |                              |            |        |         |
|         | famorale) of far-<br>al-state        |                              |            |        |         |
| L.E. r  | Horo deposito<br>canal statementario |                              |            |        | tha 3.4 |
|         | Property                             |                              |            |        |         |
| PROY    |                                      | Allerton                     | Core a     | - 12   |         |
| Arquite | oto/s autor/es del proye             | oto: a                       |            |        |         |

# Es muy importante denotar que los datos que se introducen en las fichas de datos generales NO se pueden cambiar en el documento generado SOLO se pueden cambiar en dichas fichas.

Una vez rellenados los datos en las fichas, si pulsamos en **Actualizar** se actualizan todos los datos introducidos en el documento del libro del edificio. Si se pulsa sobre **Cancelar** no se actualizarán los datos.

#### 2.3. Relleno del Libro del Edificio

Una vez que se han rellenado las fichas de datos generales se pasa al documento que forma el Libro del edificio. Dicho documento es una plantilla de word bloqueada. Es decir que el usuario solo debe de preocuparse de la introducción de los datos en las zonas sombreadas del documento. Para cambiar de una **zona sombreada** a otra se puede utilizar el **tabulador** o mediante un **clic de ratón** sobre la zona sobre la cual queremos situarnos. Tanto el formato de los textos como los tipos de letras y otras características de la presentación están ya prefijadas para una correcta presentación del libro.

#### 2.4. Barra de Herramientas

En la parte superior del documento del Libro del Edificio aparece una barra de herramientas que nos permite la gestión e impresión del Libro del Edificio. La barra de herramientas que aparece es la siguiente:

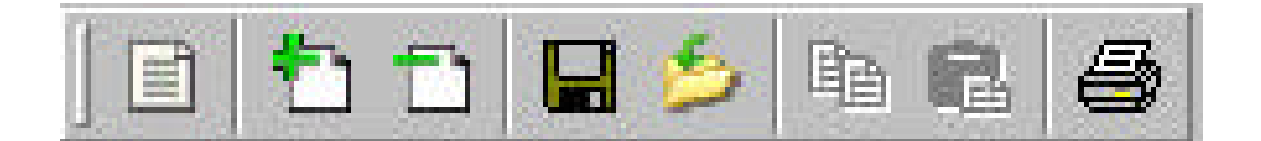

El **primer botón** muestra las plantillas de **datos generales**, si necesitamos modificar alguno de los datos generales de libro, pulsaremos sobre ese botón y modificaremos los datos necesarios y pulsaremos actualizar.

Los **dos siguientes botones** son los encargados de la **copia y eliminación de las páginas** de libro. La copia de pagina no es posible en todas las paginas del libro, solo en aquellas en las que se cree que en cierto momento se puedan necesitar mas entradas a rellenar. A su vez el botón de eliminar solo sirve para la eliminación de paginas que son copias de otras (es decir, que se han generado pulsando el botón de copia) y no elimina las paginas originales del libro.

En **el tercer grupo de botones** se encuentran los botones de **guardar y guardar como**. Estos botones se utilizan para guardar el libro del edificio. El primer guarda directamente el libro con el nombre que se le ha asignado de inicio, con el segundo podemos indicar el nombre del libro del edificio a guardar.

En el **cuarto grupo** se encuentran los botones de **copiar y pegar**. Que se utilizan para copiar y pegar texto desde otras aplicaciones.

El último botón es el de **imprimir** y muestra el dialogo de impresión del libro. En ese dialogo se puede seleccionar tanto la impresora por la que imprimir el documento, como si se desea imprimir el documento completo o por paginas, y el número de copias.

#### 2.5. Control de imágenes.

Tanto en la ficha 1.1 del libro como en la 1.2 y en la 7.1 se encuentran los cuadros reservados para la inserción de imágenes. Para la inserción de dichas imágenes se deberá hacer un clic de ratón sobre el cuadro de la imagen y se mostrará el siguiente cuadro de dialogo:

| Pl<br>Pl | .ANO DE SITUACIÓN                                                                                                    |
|----------|----------------------------------------------------------------------------------------------------|
|          | Plane de abaación<br>Russar en Detos E S P E E<br>Casaba archivos<br>Word<br>Word                                                                                                    |
|          | Bombre de archivez<br>Bion de archivez<br>JEG (*pog)<br>Cancel en<br>Cancel en<br>Cance |
|          |                                                                                                    |

En dicho cuadro deberemos seleccionar el fichero de imagen que deseamos incluir en el documento. No hay que preocuparse del tamaño de la imagen ya que el programa se encarga de ajustarla al hueco reservada para la misma. Se aceptan imágenes con formato **bmp, gif y jpg.** 

## 2.6. Control de anexos.

En el libro del edificio los anexos 4, 5, 6 y 7 son opcionales, es decir que en ciertos edificios deberán ser rellenados y en otros no. El programa controla la **activación y desactivación** de dichos **anexos**. Para esto se deberán marcar las casillas que se encuentran en la **ficha 8.1**. Dicha ficha se muestra a continuación:

| CONSTRUCTOR/ESTRUCTURISTA:                                                                                                    |
|----------------------------------------------------------------------------------------------------|
| LABORATORIO DE CONTROL:                                                                                                    |
| DIRECCION: TELF:                                                                                                    |
| DATOS DEL PLAN DE CONTROL                                                                                                    |
| HORMIGON: ARMADO P PRETENSADO P (44EX0.6d+FTC.2)                                                                                                    |
| AMBIENTES DE LA OBRA (AL ROBIE)                                                                                                    |
| CONTROL DE LA DURABILIDAD DEL HORMIGÓN (VA. 15 EHE) (UNE 83 302 91 EX)                                                                                                    |
| ENSAVO PREMIO A LA OBRA                                                                                                    |
| CONTROL DOCUMENTAL Control del ensayo por la D. Facultativa Fecha:                                                                                                    |
| Reducido (At 0027E)         Reducido (At 0027E)         Reducido (At 0027E)           Estadístico (At 0046E)         Normal (At 0036E)         I           AL 100 % (At 0036E)         I         I |
| Hormigón preparado en central Sello ( )<br>Hormigón fabricado extertiral de obra<br>Hormigón de obra ( )<br>Hormigón de obra ( )<br>Distintivo reconocido / CC-EHE                                 |
| CENTRAL DE HORMIGÔN:<br>Dirección: RESINDUSTRIAL<br>Dirección: RESINDUSTRIAL                                                                                                    |
| TIPO DE CENTRAL (AK. 88.4 EHE): A D B C Otros Casas / IANEXO4 do FTC                                                                                                    |
| TIPO/S DE HORMIGÓN 1 2 3 4                                                                                                    |
| ADICIONES: Contiene NO SI E (AVEXID5 de F.C.T.3)                                                                                                    |
| REDUCCIÓN DEL OTES AL 50% (Arc 58.4) SI NO Nº Ø ACEROS Previstos uds.                                                                                                    |
| Nº LOTES / AMASADAS Previstas / uds. (Alexico 2 de F C.T.2) Efectuados uds.                                                                                                    |

En esta ficha se activan y desactivan los **anexos 4, 5 y 6** pulsando sobre las casillas que se muestran en rojo. El **anexo 7** se activa desde el anexo 1. Activando la casilla que se encuentra marcada en rojo en la siguiente imagen:

| SHIP                                                                          | 0                                                | STATISTICS | Designed.                                                                                                    | 1 LL       | 21      | L      | E                                       | L L          | EI                         | T-U       | 112              |
|-------------------------------------------------------------------------------|--------------------------------------------------|------------|----------------------------------------------------------------------------------------------------|------------|---------|--------|-----------------------------------------|--------------|----------------------------|-----------|------------------|
| fna                                                                           | 8                                                |            |                                                                                                    |            | E       |        | E                                       |              | P                          |           | Ø                |
| ⊠≤10 mm                                                                       | 10                                               |            |                                                                                                    |            | e       |        | e                                       |              | E                          |           | Ø                |
| serie                                                                         | 12                                               |            | 10 mm                                                                                                    |            | e       |        | Ø                                       |              | E                          |           | Ø                |
| media                                                                         | 14                                               |            |                                                                                                    |            | E       |        | E                                       |              | E                          |           | 2                |
| 12sØs25 m                                                                     | 16                                               | -          | and the second second                                                                                                    |            | 2       |        | E                                       |              | Ø                          |           | 2                |
|                                                                               | 20                                               |            | and the second second s |            | 2       |        | E                                       |              | E                          |           | Ø                |
| serie                                                                         | 25                                               | 12 C       | 1000                                                                                                    |            | E       |        | E                                       |              | E                          |           | Ø                |
| gruesa                                                                        | 32                                               |            | 1000                                                                                                    |            | 2       |        | 2                                       |              | 2                          |           | 2                |
| (3>25 mm                                                                      | 58                                               |            | 1.000                                                                                                    |            | 2       |        | 10                                      |              |                            |           | 2                |
|                                                                               |                                                  |            | 1010/0 T T BU                                                                                                    |            |         |        | 1 ACCURATE                              | 100 march 17 | 1000.04                    | OWNER     | 1.00.0.00        |
|                                                                               |                                                  | 45.0       | and to be                                                                                                    | CUNPLE     | 40 Dave | COMPLE | an same                                 | CO89-16      |                            | COURT FRE | 1.1.1.1          |
| serie                                                                         | 6                                                |            | HADOA .                                                                                                    | CORCE<br>E | 60 Date | COMPLE | Ø                                       |              | E                          |           | Ø                |
| serie<br>fina                                                                 | 6                                                |            | HAD UN                                                                                                    |            | 200     |        | D<br>D                                  |              | E                          | 8         | Ø                |
| serie<br>fina<br>Ø≤10 rem                                                     | 6<br>8<br>10                                     |            |                                                                                                    |            | 000     |        | N<br>N<br>N<br>N                        |              | E<br>E                     |           | 2<br>2<br>2      |
| serie<br>fina<br>Ø≤10 mm<br>serie                                             | 6<br>8<br>10<br>12                               |            |                                                                                                    |            | 0000    |        | 0000                                    |              | 22                         |           | 2<br>2<br>2<br>2 |
| serie<br>fina<br>⊠≤10 rem<br>serie<br>media                                   | 6<br>8<br>10<br>12<br>14                         |            |                                                                                                    |            | 00000   |        | 00000                                   |              | 2<br>2<br>2<br>2<br>2<br>2 |           | e<br>e<br>e      |
| serie<br>fina<br>Ø≤10 mm<br>serie<br>media<br>12sØ≤25 mm                      | 6<br>8<br>10<br>12<br>14<br>16                   |            |                                                                                                    |            |         |        | 000000000000000000000000000000000000000 |              |                            |           |                  |
| serie<br>fina<br>Øs10 mm<br>serie<br>media<br>12sØs25 mm                      | 6<br>8<br>10<br>12<br>14<br>16<br>20             |            |                                                                                                    |            |         |        | 000000000000000000000000000000000000000 |              |                            |           |                  |
| serie<br>fina<br>Øs10 mm<br>serie<br>media<br>12sØs25 mm<br>serie             | 6<br>8<br>10<br>12<br>14<br>18<br>20<br>25       |            |                                                                                                    |            |         |        | 000000000000000000000000000000000000000 |              |                            |           |                  |
| werie<br>fina<br>ଡାମେ ଜ୍ଞା<br>serie<br>media<br>12:ସେ:25 m<br>serie<br>gruesa | 6<br>8<br>10<br>12<br>14<br>16<br>20<br>25<br>32 |            |                                                                                                    |            |         |        |                                         |              |                            |           |                  |

El **anexo 4** es un caso especial ya se que activa desde dos casillas en la ficha 8.1 y en otra en el anexo 7. En este caso si cualquiera de las casillas esta activa el anexo estará activo, con lo que para que el anexo que inactivo deberán desmarcarse todas las casillas.

Cuando el anexo no esta activado, NO será posible su impresión.